# Claims Report Available Now in the Molina Payer Spaces SSO Tiles Through Availity Essentials

An enhanced Claims Report is available to help you manage your Molina Claims information. The Claims Report is a line-level accounts receivable report that pulls in Excel for easy filtering and sorting.

### Key Features Include:

- Claims Status (Paid, Denied, In Process)
- Payment Details/Denial Details
- Detailed Remit Comments and Processor Remit comments where applicable

#### How to Access:

- 1. Availity Menu Bar > Payer Spaces > Molina Healthcare
- Under Payer Spaces > Choose Applications Tab > Reports Tile
- 3. Choose "Request Report" option and complete the report request and/or choose "View Reports" option to Access and Download reports
  - You will need your TIN and Provider ID
- 4. You will receive an email when the report is ready. Usually reports are complete in 10 minutes to an hour. Navigate back to the Reports Tile (steps 1-2 above) and choose "View Reports" option to view the Claims Report
- 5. If you are ready to View Reports, Just click View Reports button at the bottom right of the page to be directed to the Reports Viewer screen

## Not registered with Availity Essentials?

Registering your organization is easy and free. Your organization's administrator should register on <u>availity.com/molinahealthcare.</u>

## Getting started:

Once you are registered with Availity Essentials, ask your administrator for the eligibility and benefits, claims/claim status, medical attachments and messaging roles. You can always visit the <u>Availity Essentials Learning Center</u> for training opportunities.

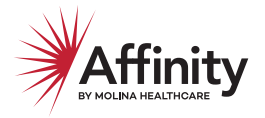

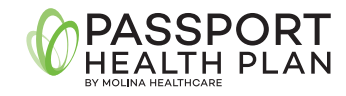

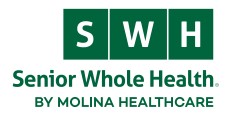

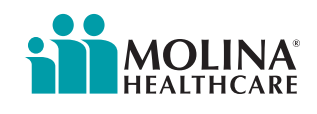

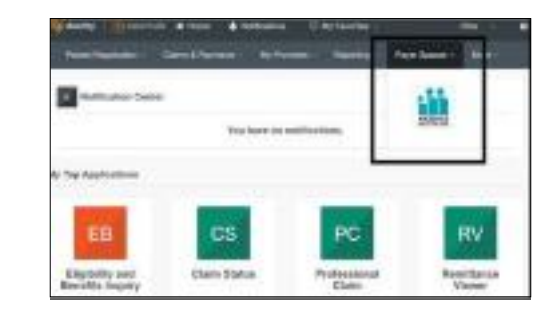

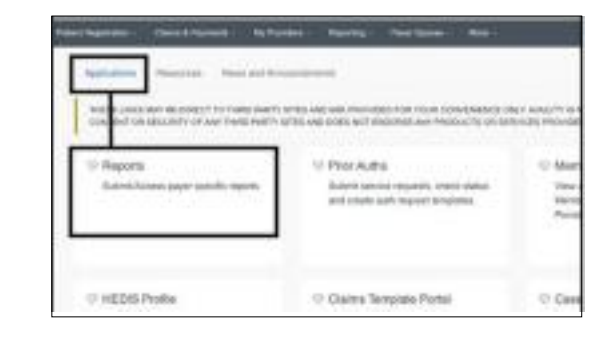

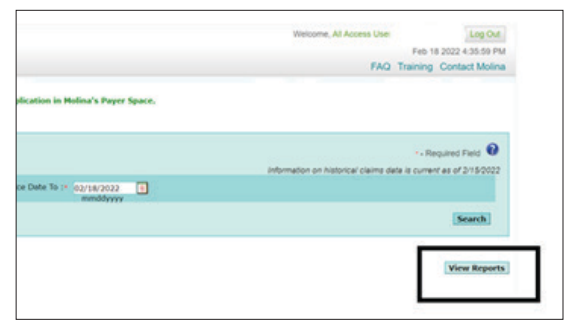